# Avspilling av stillbilder

Du kan velge og spille av stillbilder fra en indeksskjerm (viser miniatyrbilder).

Innholdet av valgt destinasjon i "REC MEDIA FOR IMAGE" vises på indeksskjermen.

"OPPTAKSMEDIUM FOR BILDER (GZ-MS250/GZ-MS230)" (I S.0 )

"BILDESPORVALG (GZ-MS216/GZ-MS215/GZ-MS210)" (I S. 0 )

1 Velg avspillingsmodus.

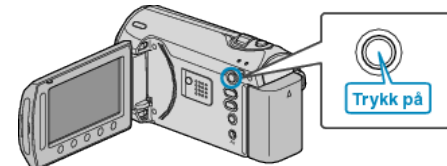

2 Velg stillbildemodus.

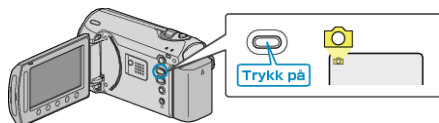

3 Velg et stillbilde og trykk på 
<sup>®</sup> for å starte avspilling.

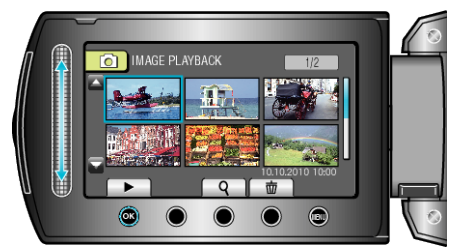

• Trykk på 📕 for å stoppe avspillingen.

## Funksjonsknapper for avspilling av stillbilder

indeksskjermen

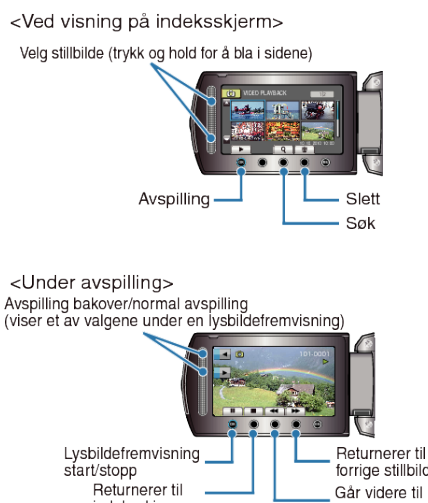

forrige stillbilde Går videre til neste stillbilde

### Ved visning på indeksskjerm

| Skjerm | Beskrivelse                                         |
|--------|-----------------------------------------------------|
|        | Starter avspilling av valgt fil.                    |
| م      | Du kan søke på en bestemt fil etter opptaksdato.    |
| Ó      | Sletter valgt fil.                                  |
| ▲/▼    | Trykk og hold for å bla i sidene på indeksskjermen. |

### Under avspilling av stillbilder

| Skjerm | Beskrivelse                                                           |
|--------|-----------------------------------------------------------------------|
| ▶/     | Start/stopp lysbildefremvisning                                       |
|        | Stopp (går tilbake til vising av miniatyrbilder)                      |
|        | Går videre til neste stillbilde                                       |
| K      | Går tilbake til forrige stillbilde                                    |
| •      | Spiller av en lysbildefremvisning i motsatt rekkefølge.               |
| ►      | Spiller av en lysbildefremvisning i normal, stigende re-<br>kkefølge. |
| NBI    |                                                                       |

• Trykk på sensoren og knappene rundt skjermen med fingrene.

- Sensoren og knappene fungerer ikke hvis du trykker på dem med neglene eller med hansker på.
- Visningene på skjermen fungerer ikke selv om du trykker på dem.
- Du kan søke på en bestemt fil etter opptaksdato. Dette er praktisk når du søker på et stort antall filer.

"Datosøk" (🖙 S. 0 )

### Sjekke opptaksdato og annen informasjon

Trykk på 🖒. Du kan vise opptaksdato for valgt fil.

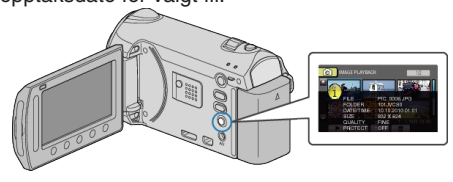

## Øke/redusere antallet som skal vises på indeksskjermen.

Bruk zoomspaken når indeksskjermen vises (miniatyrbilder) til å endre antall filer på skjermen i følgende rekkefølge: 6 filer  $\rightarrow$  20 filer  $\rightarrow$  3 filer.

• Informasjon om filene vises også hvis du velger 3 filer.